# AccountView Issue Notes

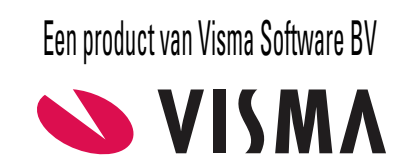

# Versie 12.0, Service Pack C

Wijzigingsdatum: 03-12-2021 Voorgaande versie: 12.0, rev. 0B (03-09-2021)

## Accountancy - Elektronische aangifte

AVWIN-3618

Actie: U koos **Document > BTW-aangifte inlezen** in het venster *BTW-aangiften*, markeerde het veld **Suppletie**, voerde de overige gegevens in en koos **OK**.

Gevolg: Ten onrechte werd in het veld **Betalingskenmerk** op de tab van de ingelezen aangifte een betalingskenmerk opgenomen.

## Algemeen

AVWIN-5545

Actie: U opende een stamgegevensvenster vanuit een opvraaglijst en voerde wijzigingen in. Gevolg: In specifieke gevallen trad deze programmastoring op: "Unknown member OLINE\_ACTIVE2".

#### AVWIN-5572

Actie: U drukte in het venster *Journaal* twee keer snel achter elkaar op F5. Gevolg: Deze programmastoring trad op: "Property MENU\_EXEC is not found."

#### AVWIN-5577

Actie: U koos in een lijstvenster achtereenvolgens een of meer weergaveknoppen. Na het kiezen van de laatste weergaveknop opende u het stamgegevensvenster en voerde u een wijziging in, of opende u een leeg stamgegevensvenster (bijvoorbeeld met de knop **Toevoegen**).

Gevolg: Ten onrechte kregen de eerder gekozen weergaveknoppen dezelfde kleur als de gekozen knop.

## Financieel

AVWIN-5559

Actie: U koos **Rapporten > Aanmaningen** voor twee of meer aanmaningen in het venster *Aanmaningen*, en doorliep de wizard.

Voorwaarden: De aanmaningen waren voor dezelfde debiteur, maar voor de aanmaningen moesten verschillende layouts worden gebruikt.

Gevolg: Aan de stamgegevens van de aanmaningen werden verkeerde kopie-documenten gekoppeld.

AVWIN-5561

Actie: U koos **Rapporten > Openstaande postenberichten** voor een of meer aanmaningen in het venster *Aanmaningen* of posten in het venster *Openstaande posten*, doorliep de wizard, markeerde **Elektronisch versturen** bij **Actie** en koos **Versturen**.

Gevolg: Het rapport of de rapporten werden niet verstuurd.

# **Financieel - BTW**

AVWIN-5511

Actie: U kiest **Document > BTW-aangifte verzenden** of **Document > BTW-aangifte klaarzetten** in het venster *BTW-aangiften*, of **Document > ICP-aangifte verzenden** of **Document > ICP-aangifte klaarzetten** in het venster *ICP-aangiften*.

Nieuw: U beschikt nu ook over de fiscale taxonomieën waarmee u kunt rapporteren over 2022 (en eerder). Voor BTW-aangiften van 2022 is de rubriek **5d Kleine ondernemers** vervallen en in uw administratie niet meer in te vullen. Door **Document > Standaardcodes rubrieken importeren** te kiezen in het venster *BTW-aangifterubrieken* en **Overschrijven zonder bevestiging** te markeren, verwijdert u de dan overtollige rubriek uit uw administratie.

# Handel

AVWIN-5537

Actie: U koos **Bewerken > Toevoegen** in het venster *Verkooporders*, voerde een nieuwe verkooporder in met brutobedragen en sloeg die op.

Gevolg: Het bedrag voor de kolom Ordertot incl backorder en BTW werd niet correct berekend.

AVWIN-5547

Aanleiding: Per 2022 voert het CBS wijzigingen door voor Intrastat-aangiften.

Nieuw: AccountView is geschikt voor het doen van Intrastat-aangiften met de aangifteperiode januari 2022 en later. Voor aangiften over perioden na 2021 is de mogelijkheid om een jaaraangifte te doen, vervallen, en de indeling van het aangiftebestand is aangepast. In het veld **IS transactiecode** van inkooporders en -facturen met een datum na 2021 kunt u in het veld **IS transactiecode** de vereiste tweecijferige code invoeren.

# **Integratie - Visma Scanner**

AVWIN-5567

Actie: U koos Document > Stamgegevens administratie > Visma Scanner-documenten.

Gevolg: Ten onrechte was het selectieveld (met daarin "Ctrl+Shift+F") beschikbaar. Als u in het veld tekens invoerde en daarna de weergave (AccountView) selecteerde, dan kon (als eerste) een melding worden getoond die begon met "Index ZPHOTO\_ID van tabel Visma Scanner-documenten is niet uniek."

## Integratie - Visma.net AutoInvoice

AVWIN-5554

Actie: U koos **Document > Premium scan- en herkenservice > go2UBL > Aanmelden** voor een administratie in het venster *Administraties* en voerde in het veld **E-mailadressen waarmee facturen naar go2UBL mogen worden gestuurd** twee of meer adressen in. U voerde ook de overige gegevens in en koos **Volgende**.

Gevolg: Er werd een melding getoond die begon met "Aanmaken van nieuw bedrijf is niet gelukt."

## Systeem

AVWIN-5578

Actie: U voerde de update-procedure uit om AccountView versie 12.0 te installeren.

Voorwaarde: De te updaten versie bevatte een of meer subadministratiekenmerken als veld voor **Bankafschriftregels** (tlb line).

Gevolg: Deze subadministratiekenmerken werden niet in versie 12.0 overgenomen.

Nieuw: Subadministratiekenmerken voor **Bankafschriftregels** (tlb\_line) worden nu voor **Bankmutatie** (tbm\_line) in versie 12.0 overgenomen.

## Systeem - SDK

AVWIN-5539

Actie: U opende een stamgegevensvenster dat deel uitmaakte van maatwerk dat met **Document > Uitbreiding installeren** aan AccountView was toegevoegd, vroeg in een veld met F4 de opvraaglijst op en drukte op Ctrl+Ins (of klikte op het desbetreffende pictogram) om nieuwe stamgegevens toe te voegen.

Voorwaarde: Voor het venster was in het venster *Stamgegevens Data Dictionary* het veld **Generiek object gebruiken** gemarkeerd.

Gevolg: In het venster voor de nieuwe stamgegevens konden geen gegevens worden ingevoerd.

# Telebankieren

AVWIN-5575

Actie: U koos **Document > Bankmutaties verwerken** voor een of meer mutaties in het venster *Bankmutaties*. Voorwaarde: De eerste mutatie moest worden verwerkt in een bankboek waarvoor u geen rechten had. Gevolg: Deze mutatie werd terecht niet verwerkt, maar verdween ten onrechte uit het venster *Bankmutaties*.

# **Telebankieren - Directe bankkoppeling**

## AVWIN-5543

Actie: U selecteerde een groot aantal posten (minstens ca. 200) in het venster *Automatische incasso* of *Automatische betalingen*, koos **Rapporten > Incasso** respectievelijk **Rapporten > Betalingen**, voerde de benodigde gegevens in, en verstuurde de incasso- of betalingsopdracht.

Voorwaarde: De opdracht werd verstuurd via een directe bankkoppeling.

Gevolg: Deze melding kon worden getoond: "Kan geen gegevens lezen uit de transportverbinding: De externe host heeft een verbinding verbroken." De opdracht kon niet worden verzonden.

#### AVWIN-5570

Actie: U koos **Document > Mutaties ophalen via directe bankkoppeling** in het venster *Bankmutaties* en doorliep de wizard.

Voorwaarde: De administratie bevatte een groot aantal debiteuren en crediteuren. Gevolg: Het duurde relatief lang voordat de actie was afgerond.

# **Telebankieren - Inlezen bankmutaties**

## AVWIN-5512

#### Actie: U koos Bestand > Financieel > Bankmutaties.

Voorwaarde: AccountView versie 12.0 met Service Pack B en uitvoering Team of Business was geïnstalleerd. Gevolg: Ten onrechte waren de (in Service Pack B toegevoegde) weergaven **Geaccepteerd**, **Waarschuwing** en **Afgekeurd** niet direct algemeen beschikbaar doordat ze niet waren ingesteld als systeemweergave.

#### AVWIN-5515

Actie: U koos **Document > Bankmutaties verwerken** voor een aantal gemarkeerde regels in het venster *Bankmutaties* en koos **OK**.

Voorwaarden: De gemarkeerde regels waren door **Bewerken > Bankmutatie > Mutatie splitsen** ontstaan uit een oorspronkelijke bankmutatie. Alle regels die bij de oorspronkelijke bankmutatie hoorden, waren gemarkeerd. Het saldo van de afzonderlijke regels was gelijk aan het bedrag van de oorspronkelijke bankmutatie. Minstens een van deze regels had een rood pictogram, en minstens een ervan had een groen of oranje pictogram.

Gevolg: Ten onrechte werden de regels met een groen of oranje pictogram verwerkt.

#### AVWIN-5516

Actie: U koos **Document > Mutaties ophalen via directe bankkoppeling** in het venster *Bankmutaties* en markeerde **Alle mutaties sinds de vorige keer**.

Voorwaarden: U was kortgeleden gestart met het gebruik van de directe bankkoppeling, maar dit was niet de eerste keer dat u daarmee mutaties ophaalde. De eerste keer had u **Alle mutaties sinds de vorige keer** gedemarkeerd en een (start)datum ingevoerd.

Gevolg: Soms werden mutaties opgehaald van net voor die (start)datum.

#### AVWIN-5528

Actie: U kiest **Bewerken > Bankmutatie > Mutatie splitsen** voor een mutatie in het venster *Bankmutaties*. Voorwaarde: Door het splitsen of eventuele handelingen die u daarna uitvoert, hebben de regels die door het splitsen zijn ontstaan, niet allemaal dezelfde status (**Geaccepteerd**, **Waarschuwing** of **Afgekeurd**) gekregen.

Nieuw: Apart wordt vastgelegd wat de laagste status is van bij elkaar horende gesplitste regels (met Geaccepteerd als hoogste, en Afgekeurd als laagste). Voor de weergaven Geaccepteerd, Waarschuwing en Afgekeurd in het venster *Bankmutaties* wordt uitgegaan van deze status. Als u met AccountView Business werkt, dan kunt u aan het venster *Bankmutaties* de kolom Status gesplitste regels toevoegen om deze status zichtbaar te maken.

#### AVWIN-5529

Actie: U selecteert in het venster *Bankmutaties* alle mutaties behorend tot een ingelezen bankafschrift. Daarna kiest u **Document > Bankmutaties verwerken** en vervolgens **Volgende** en **Voltooien**.

Voorwaarden: In het veld **Mutaties van** is het desbetreffende bankafschrift geselecteerd. Alle mutaties van het bankafschrift kunnen worden verwerkt.

Nieuw: Nadat de mutaties uit het venster *Bankmutaties* zijn verdwenen, wordt automatisch in het veld **Mutaties van** het bankafschrift met het eerstvolgende afschriftnummer of de eerstvolgende afschriftdatum geselecteerd. Als zo'n afschrift niet wordt gevonden, dan wordt **Alle bankrekeningen** in het veld **Mutaties van** geselecteerd.

#### AVWIN-5530

Nieuw: De layout van de vensters *Bankmutaties* en *Bankmutatie* is aangepast zodat de inhoud van diverse velden, waaronder die van de meeloopinformatie, vaker volledig zichtbaar zal zijn. In AccountView Team en AccountView Business is bovendien in het venster *Bankmutaties* de nieuwe weergave **Mutatiesplitsing** beschikbaar; die maakt het makkelijker om te werken met gesplitste bankmutaties.

#### AVWIN-5531

Actie: U koos **Bewerken > Bankmutatie > Origineel bedrag herstellen** voor een bepaalde regel in het venster *Bankmutaties*. Voorwaarde: Deze regel was ontstaan toen de oorspronkelijke regel werd gesplitst door daaraan meerdere openstaande posten te koppelen.

Gevolg: De herstelde (oorspronkelijke) regel had geen meeloopinformatie.

#### AVWIN-5534

Actie: In het venster *Bankrekening overnemen* selecteerde u **IBAN 1**, **IBAN 2** of **IBAN G -rekening** bij **Overnemen in** en koos **OK** om de rekening te laten opslaan in de stamgegevens van een debiteur of crediteur.

Voorwaarden: De over te nemen bankrekening was van een bank met vestigingen in meerdere landen. In het venster *Banken* kwam de bank daardoor meerdere keren voor met in de stamgegevens verschillende ISO-landcodes.

Gevolg: Het venster bleef geopend totdat **Annuleren** werd gekozen. De bankrekening werd niet overgenomen. In het venster *Event Log* werd deze melding geregistreerd: "ISO-landcode bank '[...]' komt niet overeen met ISO-landcode IBAN."

#### AVWIN-5538

Actie: U koos Bestand > Financieel > Bankmutaties > F6 om het venster *Bankmutatie* te openen.

Voorwaarden: Een of meer van de modules Kostenverdeel I, Consolidatie internationaal en Intercompanyboekingen waren beschikbaar.

Gevolg: Ten onrechte ontbrak in het venster het veld Verdeelsleutel.

#### AVWIN-5542

Actie: U selecteert een regel in het venster Bankmutaties of markeert er meerdere.

Nieuw: Met de menu-optie **Bewerken > Bankmutatie > Veld wijzigen** (Ctrl+D) wordt het venster *Veld wijzigen* geopend. Als u daar een veld selecteert, dan wordt getoond wat de waarde is van dat veld in de geselecteerde regel (dus waarop de cursor staat). Door die waarde te wijzigen, kunt u in alle of in de gemarkeerde regels dezelfde wijziging tegelijk toepassen.

#### AVWIN-5544

Actie: U voerde in het veld **Doc/Fac** van het venster *Bankmutatie* tekens in, waaronder een of meer kleine letters. Gevolg: De kleine letters werden ten onrechte niet omgezet in hoofdletters.

#### AVWIN-5553

Actie: U opende de opvraaglijst *Openstaande posten* vanuit het veld **Doc/Fac** van het venster *Bankmutatie* en selecteerde een post met hetzelfde bedrag in dezelfde vreemde valuta als de bankmutatie.

Voorwaarde: De valutakoers van de geselecteerde post verschilde van de valutakoers die gold op de datum dat de bankmutatie was ontvangen.

Gevolg: Ten onrechte werd het valutaverschil niet automatisch geboekt maar werd het venster Verschil afboeken geopend.

#### AVWIN-5556

Actie: U opende de opvraaglijst *Openstaande posten* vanuit het veld **Doc/Fac** van het venster *Bankmutatie* en selecteerde een post met een ander bedrag dan die van de desbetreffende bankmutatie. In het venster *Verschil afboeken* selecteerde u vervolgens onder **Afhandeling** iets anders dan **Laten staan**. Daarna koos u **OK** in het venster *Verschil afboeken* en in de opvraaglijst, en **Bewaren** in het venster *Bankmutatie*.

Gevolg: Ten onrechte was nergens zichtbaar dat er voor de openstaande post een betalingsverschil bestond.

#### AVWIN-5564

#### Actie: U koos **Opties > Instellingen > Persoonlijk > Signalen**.

Voorwaarde: Er was een directe bankkoppeling gerealiseerd.

Gevolg: In de veldnaam voor het laten weergeven van signalen in het navigatievenster over de directe bankkoppeling stond nog "afschriften" in plaats van "mutaties".

#### AVWIN-5574

Actie: U kiest **Document > Stamgegevens administratie > Dagboekbladzijden**.

Nieuw: In het venster Dagboekbladzijden zijn drie nieuwe rapporten toegevoegd:

- Controle bankmutatiebedragen controleert of het regelbedrag in het bankboek handmatig is gewijzigd.

- Controle bankmutatienummers controleert of alle transactienummers in dagboekregels en bankmutaties nog aansluiten

(alleen beschikbaar als u de directe bankkoppeling hebt geactiveerd).

- Banksaldo per maand stelt u in staat om het geboekte saldo te vergelijken met de opgave van de bank.

#### AVWIN-5582

Actie: U koos Document > Stamgegevens administratie > Bankmutaties.

Voorwaarde: U werkte als cliënt in een cliëntadministratie die op basis van Centraal cliëntbeheer werd beheerd. Gevolg: De vensters konden soms niet goed worden gepositioneerd, bijvoorbeeld het venster *Bankmutaties*.